# Anwenderdokumentation Angebotsbearbeitung Bosch-ITWO-Portal Version 1.1

| Dokumenten-<br>Version | Kompo-<br>nenten /<br>-Version | Datum      | Bearbeiter | Beschreibung                      | Status    |
|------------------------|--------------------------------|------------|------------|-----------------------------------|-----------|
| 1                      |                                | 21.06.2021 | Bosch      | Neu erstellt                      | Neu       |
| 1.1                    |                                | 08.09.2021 | Bosch      | Anpassung Begriffe Angebotsstatus | Ergänzung |

| Schlagworte    | Portal, Angebotsbearbeitung   |
|----------------|-------------------------------|
| Rollen         | iTWO, Bosch, Angebot, Anfrage |
| Masken         |                               |
| Prozesschritte | Angebotsbearbeitung           |
| Dokumententyp  |                               |

#### Allgemeine Informationen

Dieses Handbuch ist nicht für doppelseitigen Druck geeignet.

Das Handbuch wurde aus unterschiedlichen Programmversionen erstellt. Diese unterscheiden sich in den unterschiedlichen Hintergrundfarben, haben aber keine Auswirkung auf die Funktion.

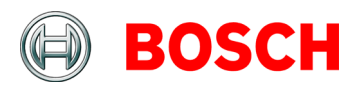

| 1. | Ans       | orechpartner iTWO-Bieterportal3                                                       |    |
|----|-----------|---------------------------------------------------------------------------------------|----|
|    | 1.1       | Ansprechpartner iTWO-Bieterportal                                                     |    |
| 2. | Anı       | eldung4                                                                               |    |
| 3. | iTV       | O Arbeitsbereich6                                                                     |    |
| 4. | Мо        | ul Anfrage7                                                                           |    |
|    | 4.1       | Ansicht aktualisieren – Modul Anfrage                                                 |    |
|    | 4.2<br>4. | Download Ausschreibungsunterlagen – Modul Anfrage8<br>.1 Google-Chrome Pop-up Blocker |    |
| 5. | Мо        | ul Angebot10                                                                          |    |
|    | 5.1       | Ansicht aktualisieren Modul Angebot10                                                 |    |
|    | 5.2       | Ausschreibungsunterlagen herunterladen – Modul Angebot 1                              | .2 |
|    | 5.3       | Angebots-LV ansehen13                                                                 |    |
| 6. | Ang       | ebot bearbeiten 15                                                                    |    |
|    | 6.1       | Angebotsbearbeitung starten15                                                         |    |
|    | 6.2       | Angebots-LV bearbeiten15                                                              |    |
|    | 6.        | .1 Kurztext und Langtext16                                                            |    |
|    | 6.        | .2 Positionstyp17                                                                     |    |
|    | 0.<br>6   | A Preiseingabe Lohn- und Materialaufteilung 18                                        |    |
|    | 6.        | .5 Alternativ-, Bedarfs- und Eventualpositionen18                                     |    |
|    | 6.        | .6 Positionsinfo Auftraggeber- und Bietertextergänzung 1                              | 9  |
|    | 6.        | .7 Angebotsgesamtsumme20                                                              |    |
|    | 6.3       | Angebots-LV mit Preisen als pdf-Datei speichern20                                     |    |
|    | 6.4       | GAEB-Import- und Export22                                                             |    |
|    | 6.        | .1 GAEB-Export23                                                                      |    |
|    | 6.        | .2 GAEB-Import24                                                                      |    |
|    | 6.5       | Angebotsdokumente hochladen25                                                         |    |
|    | 6.6       | Angebot abgeben26                                                                     |    |
|    | 6.7       | Angebot absagen27                                                                     |    |
| 7. | Abı       | eldung 29                                                                             |    |

### 1. Ansprechpartner iTWO-Bieterportal

#### 1.1 Ansprechpartner iTWO-Bieterportal

#### Fehlermeldungen:

Bei Fehlermeldungen senden Sie bitte einen Screenshot der Fehlermeldung an E-Mail gr.purchasing@de.bosch.com.

Telefonischer Kontakt:

Tel. +49 (0)711 811-6997

### 2. Anmeldung

Sobald Sie eine Aufforderung zur Abgabe eines Angebots per E-Mail erhalten haben, können Sie sich wie folgt anmelden.

Hinweis ! Die Anwendung sollte ausschließlich im Browser Google Chrome oder Microsoft Edge erfolgen. Sollten Sie die Registrierung bisher in einem anderen Browser durchgeführt haben, ist es jetzt notwendig den Link zu kopieren und mit Chrome oder Edge zu öffnen.

Die Anmeldung ist nur möglich, wenn Sie sich bereits im Bosch-iTWO-Portal registriert haben. Eine Anleitung finden Sie hier: Link

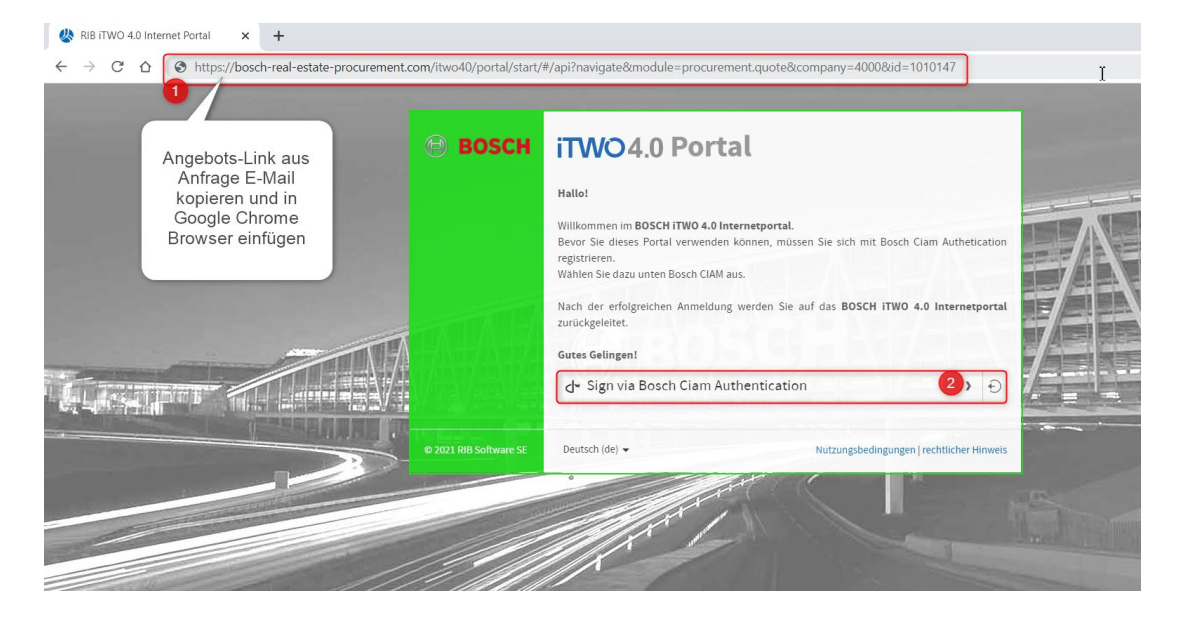

| BOSCH<br>Ictoria fuis Labor |                                  |                      |  |
|-----------------------------|----------------------------------|----------------------|--|
|                             | Mit Ihrer Bosch-ID anmeld        | en                   |  |
|                             | E-Mail Adresse                   |                      |  |
|                             | Passwort 2                       | ٢                    |  |
| And the second second       | Angemeldet bleiben               | Passwort vergessen > |  |
|                             | Anmelden Noch nicht registriert? |                      |  |
|                             |                                  |                      |  |

Geben Sie Ihre Anmeldedaten die Sie bei der Registrierung hinterlegt haben ein:

Die folgende Ansicht wird geöffnet:

- (1 + 2) Bitte hinterlegen Sie Ihre Spracheinstellung.
- (3) Bitte klappen Sie den Ordner "Bosch" auf.
- (4) Bitte klicken Sie nun auf "4000 Robert Bosch GmbH".
- (5) Bitte prüfen Sie, ob die "Portal-Quote"-Rolle ausgewählt ist.
- (6) Bitte wählen Sie "Weiter".

| Bitte wählen Sie F | enutzer spezifische Oberfläche- und | d Datensprache aus |
|--------------------|-------------------------------------|--------------------|
| Oberflächensprache | Deutsch                             |                    |
| Datensprache       | Deutsch                             |                    |
| Bitte wählen Sie e | inen Mandanten und Ihre Zugriffsro  | lle aus.           |
| Mandant BOS        | CH<br>100 Robert Bosch GmbH         |                    |

© Alle Rechte bei Robert Bosch GmbH, auch für den Fall von Schutzrechtsanmeldungen

Anwenderdokumentation\_Portal\_Angebotsbearbeitung\_HB3.docx | 28.04.2022 | Bosch (GR/PUR)

### 3. iTWO Arbeitsbereich

Nach der Anmeldung sehen Sie diesen Bildschirm.

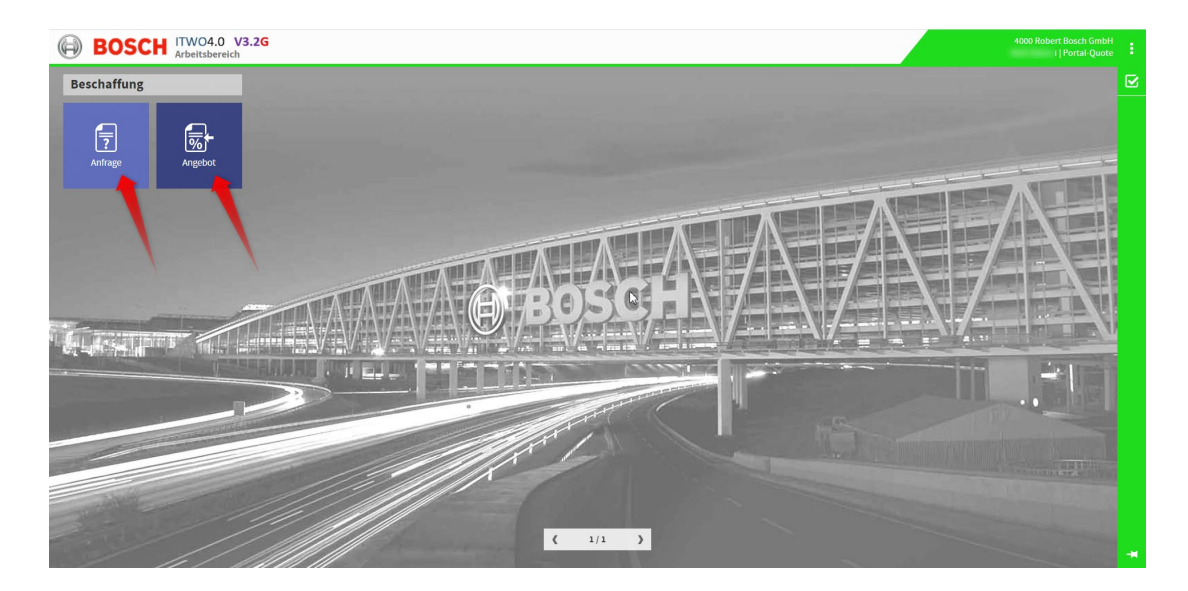

Über das Modul Anfrage können Sie die für Sie bereitgestellten Anfragen sehen und die dazugehörigen Dokumente der Anfrage herunterladen.

Über das Modul Angebot kommen Sie zu der Bearbeitung von Angeboten. Dort kann auch mit Hilfe des Angebotsstatus eine Absage eingestellt werden. Angebotsdokumente können hochgeladen werden.

Mit Klick auf das Bosch-Logo können Sie immer wieder auf diesen Arbeitsbereich zurückkehren:

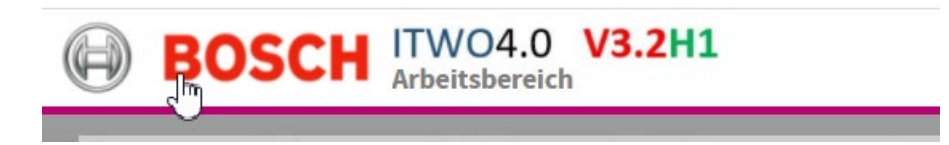

Hinweis:

Die Primärfarbe des Systems (in diesem Beispiel Farbe Grün) kann sich nach einem Versionswechsel ändern.

### 4. Modul Anfrage

Gehen Sie auf das Modul Anfrage.

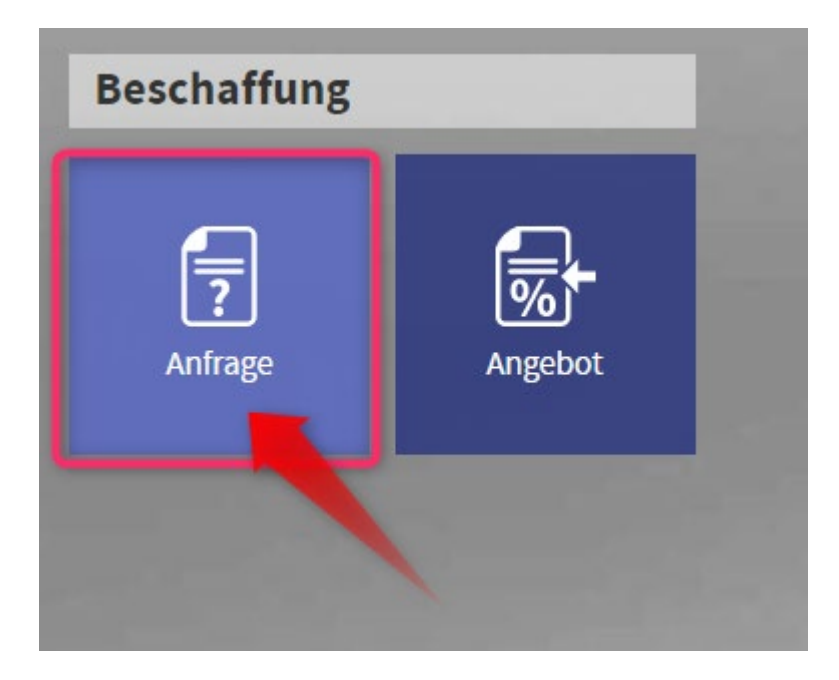

#### 4.1 Ansicht aktualisieren – Modul Anfrage

Als ersten Schritt müssen Sie die Daten aktualisieren. Drücken die Schaltfläche Aktualisieren.

| E | BOS         | CH ITWO4<br>Anfrage | .0 <b>V3.2G</b> |             |                     |                 |        |
|---|-------------|---------------------|-----------------|-------------|---------------------|-----------------|--------|
|   | < • (2)     | ? 🗉 🗄               | Portal Anfrage  | 1           |                     |                 |        |
| A | nfrage      |                     |                 |             |                     |                 |        |
|   | Anfrage-Nr. | Submission          | Status          | Projektname | Anfrage Bezeichnung | Geplanter Start | Geplan |
|   |             |                     |                 |             | 5                   |                 |        |

Als nächstes klicken Sie auf die 3 kleinen Punkte am Reiter Portal Anfrage und wählen den Punkt "Portal", damit Sie die jeweils aktuelle Ansicht sehen.

Dies ist notwendig, da wir gelegentlich, soweit es notwendig ist oder es neue Funktionen gibt, die Anzeige aktualisieren.

|   | H  | BOSC          | H ITWO<br>Anfrage | 4.0 V3.2G<br>: TEST-PROJEKT - C/REC | 2 Test-Projekt / Bosch-17287 - Te | est - Beschaffungsstruktur  |                 |
|---|----|---------------|-------------------|-------------------------------------|-----------------------------------|-----------------------------|-----------------|
|   |    | < → ⊗         | ? 🖾 🗄             | Portal Anfrage                      |                                   |                             |                 |
|   | 4n | frage         |                   | Po                                  | rtalansicht                       |                             |                 |
| ŀ |    | Antrage-Nr.   | Submission        | Status                              | Projektrame                       | Anfrage Bezeichnung         | Geplanter Start |
|   | >  | Bosch-17287   | 28.07.2021        | Veröffentlicht                      | C/REC2 Test-Projekt               | Test - Beschaffungsstruktur | 01.07.2021      |
|   |    | PORTALTEST-SE | 31.12.2020        | Veröffentlicht                      | C/REC2 Test-Projekt               | Test                        | 28.12.2020      |
|   |    | Bosch-12312   |                   | Angeboten                           | C/REC2 Test-Projekt               | Test                        | 30.07.2020      |
|   |    | Bosch-04944   |                   | + Angeboten                         | C/REC2 Test-Projekt               | Test                        | 15.05.2019      |

Sie sehen jetzt im oberen Fenster eine Liste der Anfragen, welche wir für Sie bereitgestellt haben. Wenn Sie im oberen Fenster ein Projekt durch Klicken auf die jeweilige Zeile auswählen, sehen Sie im unteren Fenster die dazugehörigen Dokumente der Ausschreibung. In unserem Bild sehen Sie Testprojekte, Ihr Fenster wird andere Projekte zeigen.

| B                                        | OSCH ITWO        | D <b>4.0 V3.2G</b><br>ge: TEST-PROJEKT - C/R | EC2 Test-Projekt / Bo  | osch-17287 | - Test - Bescha | ffungsstruktur             |    |                 |                |         |                            |          | 400       | 00 Robe | rt Bosci<br>Porta | h GmbH<br>al-Quote | ÷   |
|------------------------------------------|------------------|----------------------------------------------|------------------------|------------|-----------------|----------------------------|----|-----------------|----------------|---------|----------------------------|----------|-----------|---------|-------------------|--------------------|-----|
| $\blacksquare \longleftrightarrow \flat$ | 3 ? 🗉 🚦          | Portal Anfrage                               | ÷                      |            |                 |                            |    |                 |                |         |                            |          |           |         |                   |                    | •   |
| Anfrage                                  |                  |                                              |                        |            |                 |                            |    |                 |                |         |                            |          | <b>6</b>  | l≝ _1   | L A               | 8                  | i   |
| Anfrage-N                                | Ir. Submission   | Status                                       | Projektname            |            |                 | Anfrage Bezeichnung        |    | Geplanter Start | Geplantes Ende | Währung | Einkaufsgruppe             | A        | ungefragt |         |                   |                    | I.  |
| > Bosch-17                               | 287 28.07.2021   | Veröffentlicht                               | C/REC2 Test-Proje      | ekt        |                 | Test - Beschaffungsstruktu | ır | 01.07.2021      | 29.07.2021     | EUR     | C/REC2 Bauleistungseinkauf | 1        | 5.06.2021 |         |                   |                    | -   |
| PORT                                     | ST-SE 31.12.2020 | Veröffentlicht                               | C/REC2 Test-Proje      | ekt        |                 | Test                       |    | 28.12.2020      | 30.12.2020     | EUR     | C/REC2 Bauleistungseinkauf | 1        | 7.12.2020 |         |                   |                    |     |
| Bosch-12                                 | 312              | Angeboten                                    | C/REC2 Test-Proje      | ekt        |                 | Test                       |    | 30.07.2020      | 28.08.2020     | EUR     | C/REC2 Bauleistungseinkauf | 2        | 8.07.2020 |         |                   |                    |     |
| Bosch-04                                 | 944              | Angeboten                                    | C/REC2 Test-Proje      | ekt        |                 | Test                       |    | 15.05.2019      | 30.05.2019     | EUR     | C/REC2 Bauleistungseinkauf | 0        | 3.05.2019 |         |                   |                    |     |
| Einträge: 4/-                            | 4<br>t           |                                              |                        |            |                 |                            |    |                 |                |         |                            | ZIP-Date | = 🗟       | n beim  | 요 🕹<br>Hochla     | , 🖹                |     |
| Typ                                      | Dokumen          | tentyp Bezeichnung                           | M. Assount Dischon odf | Datum      | Ursprungu       | cher Dateiname             | •  |                 |                |         |                            |          |           |         |                   |                    |     |
| PDF Anna                                 | ang Bieter       | Anleitung_CIA                                | teranlage und Versa    | 01.07.2021 | Anteitung       | Bieteranlage und Versa     |    |                 |                |         |                            |          |           |         |                   |                    |     |
|                                          | Dici             | Anctongord                                   | cconnege_en0_1(188     | 01.01.2021 | incitiong_      | orceroning000_v130         |    |                 |                |         |                            |          |           |         |                   |                    |     |
| Einträge: 2/2                            | 2                |                                              |                        |            |                 |                            |    |                 |                |         |                            |          |           |         |                   |                    | -11 |

#### 4.2 Download Ausschreibungsunterlagen – Modul Anfrage

Wenn Sie ein Dokument im unteren Fenster auswählen kann es mit der Download-Schaltfläche heruntergeladen werden oder mit der Anzeige-Schaltfläche direkt angeschaut werden.

| 4             |               |                 |            |                          |   |                                    |
|---------------|---------------|-----------------|------------|--------------------------|---|------------------------------------|
| Einträge: 4/4 |               |                 |            |                          |   |                                    |
|               |               |                 |            |                          | - |                                    |
| Dokument      |               |                 |            |                          |   | 🚍 🗟 & 🕹 🖻                          |
|               |               |                 |            |                          |   | ZIP-Datei entpacken beim Hochlader |
| Тур           | Dokumententyp | Bezeichnung     | Datum      | Ursprünglicher Dateiname |   |                                    |
| > PDF Anhang  | Bieter        | test plan 1.pdf | 01.03.2021 | test plan 1.pdf          |   | 2                                  |
| 0             |               |                 |            |                          |   | Download oder<br>anzeigen          |
|               |               |                 |            |                          |   |                                    |
| Einträge: 1/1 |               |                 |            |                          |   |                                    |

Wenn Sie ein Dokument herunterladen, wird dieses in dem Verzeichnis auf ihrem Computer abgelegt, welchen Sie im Browser eingestellt haben.

#### 4.2.1 Google-Chrome Pop-up Blocker

Beim ersten Verwenden des Google Chrome Browsers und ggf. Update auf eine neue Google Chrome-Version kann es sein, dass der Pop-up-Blocker aktiviert ist.

| REC | The following polyps were blocked on this page: Dokmar                    |
|-----|---------------------------------------------------------------------------|
|     | Always allow pop-ups from https://<br>bosch_real-estate-procurement.bosch |
|     | Continue blocking pop-ups                                                 |
|     | Manage pop-up blocking 3 Done                                             |

Anschließend die Anzeige erneut starten.

Wenn Sie auf die Schaltfläche Anzeige gehen öffnet sich ein neuer Reiter im Browser mit einer Vorschau des Dokuments.

## 5. Modul Angebot

Wenn Sie wieder auf den Arbeitsbereich wechseln wollen, klicken Sie unser BOSCH-Logo.

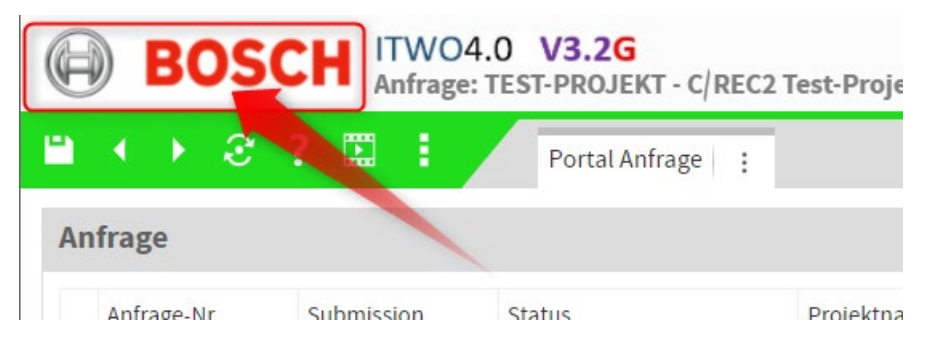

Gehen Sie in das Modul Angebot

| BOSCH       | ITWO4.0 V3.2G<br>Arbeitsbereich |
|-------------|---------------------------------|
| Beschaffung |                                 |
| Anfrage     | Angebot                         |

#### 5.1 Ansicht aktualisieren Modul Angebot

Bitte ebenfalls zuerst die Ansicht aktualisieren und bei Portalansicht "Portal" auswählen.

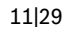

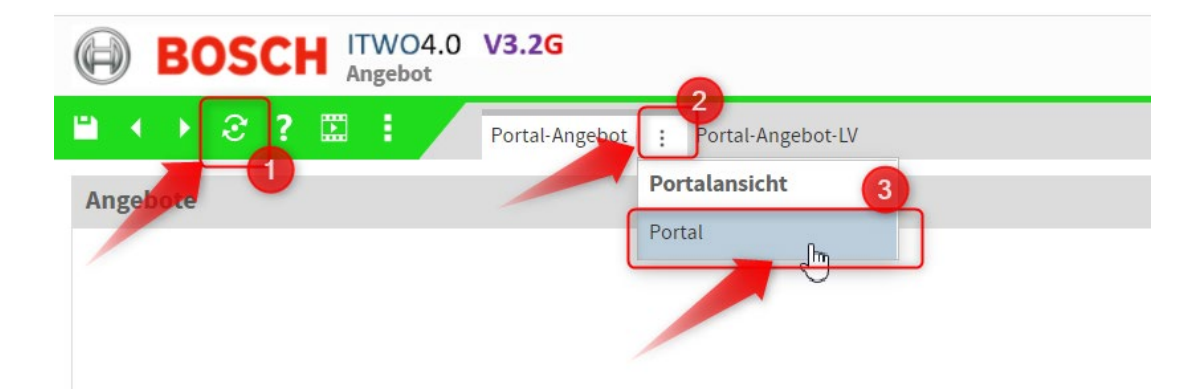

Sie sehen dann im oberen Fenster alle Angebote, welche Sie bearbeiten können.

Wählen Sie das Angebot, welches Sie bearbeiten wollen, im oberen Fenster aus. Nachdem Sie ein Angebot gewählt haben, sehen sie im unteren linken Fenster die Dokumente zu dieser Anfrage.

| - BO2             | CH ITW                      | O4.0 V3.2G                                 | fest - Beschaffungsstruk                      | tur / TESTLIEFERE                                        | R 1                                                                                    |                                                |                            |                         |          |                |                   | 4000 Ro | obert Bosch GmbH<br>Portal-Quote |
|-------------------|-----------------------------|--------------------------------------------|-----------------------------------------------|----------------------------------------------------------|----------------------------------------------------------------------------------------|------------------------------------------------|----------------------------|-------------------------|----------|----------------|-------------------|---------|----------------------------------|
| () €              | ? 🗉 🗄                       | Portal-Angel                               | bot : Portal-Angebot-L                        | v                                                        |                                                                                        |                                                |                            |                         |          |                |                   |         |                                  |
| ngebote           |                             |                                            |                                               |                                                          |                                                                                        |                                                |                            |                         |          |                | 🚍 🏠 I             | ₫ ►     | 1 2 2                            |
| Status            | Anfrage-Nr.:                | Versanddatum                               | Gewerk                                        | Angebots-Nr.:                                            | A-Version                                                                              | Projektnumme                                   | er Projektname             | zust. Einkauf           | Währung  | Wechselkurs    | Geändert am       | C       | Geändert von                     |
| Angebot           | Bosch-14279                 | 24.06.2021   13:13:28                      | Test                                          | Bosch-17537                                              | 1                                                                                      | 1 TEST-PROJEKT                                 | T C/REC2 Test-Projekt      | C/REC2 Bauleistungseink | EUR      | 1,00000        | 24.06.2021   13:  | 14:24 e | ext:oidc@92e276:                 |
| Angebot           | Bosch-14881                 | 24.06.2021   12:54:56                      | Test - Beschaffungsstruktur                   | Bosch-17535                                              | 1                                                                                      | 1 TEST-PROJEKT                                 | C/REC2 Test-Projekt        | C/REC2 Bauleistungseink | EUR      | 1,00000        | 24.06.2021   12:5 | 58:07 e | ext:oidc@92e276:                 |
| 🕨 🖂 Angefragt     | Bosch-17287                 | 15.06.2021   11:08:07                      | Test - Beschaffungsstruktur                   | TEST1-12345                                              | J                                                                                      | 1 TEST-PROJEKT                                 | C/REC2 Test-Projekt        | C/REC2 Bauleistungseink | EUR      | 1,00000        | 24.06.2021   13:0 | 00:34   | (nai1wa2                         |
| Absag 1           | B <b>111-</b> 17533         | 24.06.2021   12:45:38                      | Test - Beschaffungsstruktur                   | Bosch-17534                                              | 1                                                                                      | 1 TEST-PROJEKT                                 | T C/REC2 Test-Projekt      | Schmückle, Holger       | EUR      | 1,00000        | 24.06.2021   12:5 | 57:42 @ | ext:oidc@92e276:                 |
| Mangefragt        | PORTALTEST-SE               | 24.06.2021   13:04:08                      | Test                                          | Bosch-17536                                              | 1                                                                                      | 1 TEST-PROJEKT                                 | T C/REC2 Test-Projekt      | C/REC2 Bauleistungseink | EUR      | 1,00000        | 24.06.2021 13:0   | 04:09   | Knai1wa2                         |
|                   |                             | -                                          |                                               |                                                          |                                                                                        |                                                |                            |                         |          |                |                   |         |                                  |
| nfrage Dokum      | nente                       | 2                                          |                                               |                                                          | ā 2 4                                                                                  |                                                | Dokument                   |                         | <b>o</b> | a 🗟            | 7 2 2 .           | t t     | 1 2 3                            |
| nfrage Dokum      | nente                       | 2                                          |                                               | IP-Datei ent                                             | न्द्रे 🔒 🌾                                                                             | 요 违 🗈<br>Hochladen                             | Dokument<br>Typ Dokumenter | ntyp Bezeichnung        | 6        | 📰 🗟 Datu       | T & &             | 1 1     | 🛃 🔏 🖹<br>her Dateiname           |
| nfrage Dokum      | <b>Dokumen</b>              | 2<br>Itentyp Bezelchn                      | ung                                           | ZIP-Datei ent<br>Datum U                                 | 🗟 🔒 🕯<br>packen beim I<br>Jrsprünglicher (                                             | Hochladen<br>Dateiname                         | Dokument<br>Typ Dokumenter | ntyp Bezeichnung        | 5        | 📰 🧟 "<br>Datur | m Un              | 1 1     | 🛃 🔏 🖹<br>ner Dateiname           |
| nfrage Dokum      | Dokumen<br>Bieter           | tentyp Bezeichn<br>BVB_202:                | ung<br>L-01a.pdf                              | ZIP-Datei ===<br>Datum U<br>16.06.2021 B                 | packen beim I<br>Jrsprünglicher [<br>IVB_2021-01a.p                                    | Hochladen<br>Dateiname                         | Dokument<br>Typ Dokumenter | ntyp Bezeichnung        | 5        | Datur          | m Un              | 1 1     | 🛃 💰 🖹<br>ner Dateiname           |
| Typ<br>PDF Anhang | Dokumen<br>Bieter<br>Bieter | ttentyp Bezeichn<br>BVB_202:<br>Pflichtan; | ung<br>1-01a.pdf<br>gaben in der Rechnung.pdf | ZIP-Datei ent<br>Datum U<br>16.06.2021 B<br>21.06.2021 F | Image: packen beim l       provinglicher t       VIS_2021-01a.p       Pflichtangaben i | Hochladen<br>Dateiname<br>odf<br>in der Rechnu | Dokument<br>Typ Dokumenter | ntyp Bezeichnung        | 5        | 📰 🧟 Datu       | T 2 2 0           | 1 1     | ප් 🔏 🖻<br>ner Dateiname          |

In der Spalte Status sehen Sie den aktuellen Status zu Ihren Angeboten:

| Status            |                                                |
|-------------------|------------------------------------------------|
| Bearbeiten Bieter | Das Angebot wird gerade von Ihnen bearbeitet   |
| ingereicht        | Sie haben das Angebot bereits abgegeben        |
| Magefragt         | Ihnen wurde eine neue Ausschreibung zugesendet |
| 🗙 Absage          | Sie haben das Angebot abgesagt                 |

© Alle Rechte bei Robert Bosch GmbH, auch für den Fall von Schutzrechtsanmeldungen

Anwenderdokumentation\_Portal\_Angebotsbearbeitung\_HB3.docx | 28.04.2022 | Bosch (GR/PUR)

#### 5.2 Ausschreibungsunterlagen herunterladen - Modul Angebot

In der Ansicht "Portal-Angebot" können Sie die Dokumente zur Anfrage ebenfalls herunterladen und betrachten.

Klicken Sie unser BOSCH-Logo: 1.

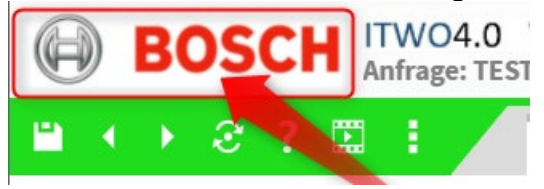

2. Gehen Sie in das Modul Angebot:

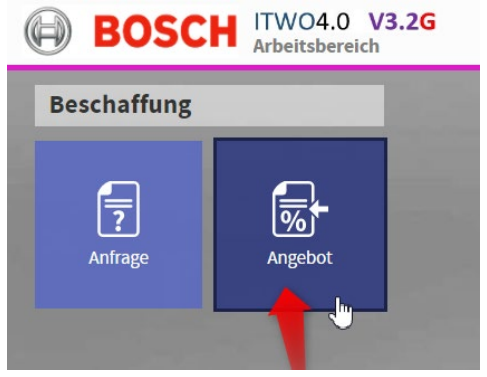

3. Bitte ebenfalls zuerst die Ansicht aktualisieren und bei Portalansicht "Portal" auswählen:

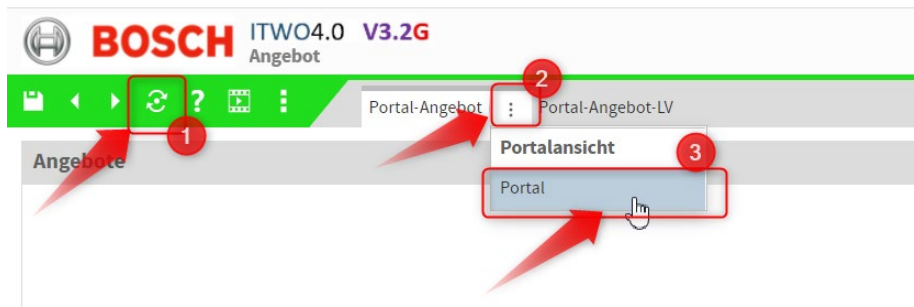

|               | 4. Unterla                                                                                                    | agen zum                                                                                                    | n Herunterla                          | den r      | narkiere          | n:                    |           |               |                 |
|---------------|----------------------------------------------------------------------------------------------------|----------------------------------------------------------------------------------------------------|---------------------------------------|------------|-------------------|-----------------------|-----------|---------------|-----------------|
| Ø             | BOSCH                                                                                                    | ITWO4.0 V3<br>Angebot: TEST1-                                                                                                    | <b>.2G</b><br>12345 - Test - Beschaff | ungsstruk  | tur   TESTLIEFE   | RER 1                 |           |               |                 |
| ۳             | 4. Unterlagen zum Herunterladen markieren:         ITWO4.0 V3.26<br>Angebot: TESTI-12345 - Test - Beschaffungsstruktur / TESTLIEFERER 1         ITWO4.0 V3.26<br>Angebot: TESTI-12345 - Test - Beschaffungsstruktur / TESTLIEFERER 1         ITESTI-ROJEKT         ITESTI-ROJEKT </th |                                                                                                    |                                       |            |                   |                       |           |               |                 |
| An            | gebote                                                                                                    | BOSCH TWO4.0 V3.26<br>Angebot: TESTI-12345 - Test - Beschaffungsstruktur / TESTLIEFERER 1  Portal-Angebot : [ Portal-Angebot : [ Portal-Angebot - LV  Porte  US A Anfrage-Nr: Versanddatum Gewerk Angebots-Nr: Aversion Projektnummer Pr Angebot bearbeiten Bieter Bosch-14279 24.06 2021 [13:13:22 Test Bosch-17535 1 TEST-PROJEKT C/ Angebot abgeben Bosch-14279 24.06 2021 [12:45:45 Test - Beschaffungsstruktur TESTL-12345 1 TEST-PROJEKT C/ Angebot abgeben Bosch-17287 15 06 2021 [1:08:07 Test - Beschaffungsstruktur TESTL-12345 1 TEST-PROJEKT C/ Angefragt Bosch-1733 24:06 2021 [1:08:07 Test - Beschaffungsstruktur Bosch-17536 1 TEST-PROJEKT C/ Absage Bosch-17533 24:06 2021 [1:08:07 Test - Beschaffungsstruktur Bosch-17536 1 TEST-PROJEKT C/ Absage Bosch-17533 24:06 2021 [1:08:07 Test - Beschaffungsstruktur Bosch-17536 1 TEST-PROJEKT C/ Absage Bosch-17533 24:06 2021 [1:08:07 Test - Beschaffungsstruktur Bosch-17536 1 TEST-PROJEKT C/ Absage Bosch-17538 24:06 2021 [1:08:07 Test - Beschaffungsstruktur Bosch-17536 1 TEST-PROJEKT C/ Absage Bosch-17538 24:06 2021 [1:08:07 Test - Beschaffungstruktur Bosch-17536 1 TEST-PROJEKT C/ Absage Bosch-17538 24:06 2021 [1:08:07 Test - Beschaffungstruktur Bosch-17536 1 TEST-PROJEKT C/ Absage Bosch-17538 24:06 2021 [1:08:07 Test - Beschaffungstruktur Bosch-17536 1 TEST-PROJEKT C/ Absage Bosch-17538 24:06 2021 [1:08:07 Test - Beschaffungstruktur Bosch-17536 1 TEST-PROJEKT C/ Absage Bosch-17538 24:06 2021 [1:08:07 Test - Beschaffungstruktur Bosch-17536 1 TEST-PROJEKT C/ Absage Bosch-17538 24:06 2021 [1:08:07 Test - Boschaffungstruktur Bosch-17536 1 TEST-PROJEKT C/ Absage Bosch-1758 24:06 2021 [1:08:07 Test - Boschaffungstruktur Bosch-17536 1 TEST-PROJEKT C/ Absage Bosch-1758 24:06 2021 [1:08:07 Test - Boschaffungstruktur Bosch-1758 1 TEST-PROJEKT C/ Absage Bosch-1758 24:06 2021 [1:08:07 Test - Boschaffungstruktur Bosch-1758 1 TEST-PROJEKT C/ Boschaffungstruktur Bosch-1758 1 TEST-PROJEKT C/ Boschaffungstruktur Bosch-1758 1 TEST-PROJEKT C/ Boschaffungstruktur Bosch-1758 24:06 2021 [1:08:07 Test - Boscha |                                       |            |                   |                       |           |               |                 |
|               | Status 🔺                                                                                                    | Anfrage-Nr.:                                                                                                    | Versanddatum                          | Gewerk     |                   | Angebots-Nr.:         | A-Version | Projektnummer | r Pr            |
|               | Angebot bearbeiten Bi                                                                                                    | ieter Bosch-14279                                                                                                    | 24.06.2021   13:13:28                 | Test       |                   | Bosch-17537           | 1         | TEST-PROJEKT  | C/              |
|               | Angebot abgeben                                                                                                    | Bosch-1488                                                                                                    | 24.06.2021   12:54:56                 | Test - Bes | chaffungsstruktur | Bosch-17535           | 1         | TEST-PROJEKT  | C/              |
| $\rightarrow$ | Mangefragt                                                                                                    | Bosch-1728                                                                                                    | 7 15.06.2021   11:08:07               | Test - Bes | chaffungsstruktur | TEST1-12345           | 1         | TEST-PROJEKT  | C/              |
|               | Absage                                                                                                    | Bosch-17533                                                                                                    | 3 24.06.2021   12:45:38               | Test - Bes | chaffungsstruktur | Bosch-17534           | 1         | TEST-PROJEKT  | C/              |
| 1             | Angefragt                                                                                                    | PORTALTEST                                                                                                    | T-SE 24.06.2021   13:04:08            | Test       |                   | Bosch-17536           | 1         | TEST-PROJEKT  | C/              |
|               | inträge: 5/5<br><b>frage Dokumente</b>                                                                                                    |                                                                                                    |                                       |            |                   | ■ ॡ & & &             | ± B       | -<br>Dokument |                 |
|               |                                                                                                    |                                                                                                    |                                       |            | ZIP-Datei         | entpacken beim Hoch   | 3         | Typ           | Do              |
|               | Тур Do                                                                                                    | okumententyp                                                                                                    | Bezeichnung                           |            | Datum             | Ursprünglicher Datei  | name      |               |                 |
|               | PDF Anhang Bi                                                                                                    | eter                                                                                                    | BVB_2021-01a.pdf                      |            | 16.06.2021        | BVB_2021-01a.pdf      |           |               |                 |
|               | PDFAnhang Bi                                                                                                    | eter                                                                                                    | Pflichtangaben in der Rech            | nnung.pdf  | 21.06.2021        | Pflichtangaben in de  | Rechnu    |               |                 |
| 2             | PDF Anhang Bi                                                                                                    | eter                                                                                                    | Zusatzschreiben Pflichtang            | gaben in   | 21.06.2021        | Zusatzschreiben Pflic | htangab   |               |                 |
|               |                                                                                                    | Zeile markie                                                                                                    | eren                                  |            |                   |                       |           | 4             |                 |
|               | ~~~~~~~~~~~~~~~~~~~~~~~~~~~~~~~~~~~~~~~                                                                                                    |                                                                                                    |                                       | _          |                   |                       |           | Einträge: 0/0 |                 |
| E             | inträge: 3/3                                                                                                    |                                                                                                    |                                       |            |                   |                       |           | Dokument E    | Beschaffung-LVs |

#### 5.3 Angebots-LV ansehen

Nachdem Sie das Angebot, welches Sie anbieten wollen, im oberen Fenster in der linken Leiste im Reiter Portal-Angebot ausgewählt haben, klicken Sie auf den Reiter "Portal-Angebot-LV zur Bearbeitung des LVs.

Hier müssen Sie ebenfalls zunächst die Ansicht aktualisieren.

| uktur       |               |                 | Portala                               | nsicht |           |    |             |          |             |    |    | · · · | ~ ~       | *       | ā -      | 2    | 8 |
|-------------|---------------|-----------------|---------------------------------------|--------|-----------|----|-------------|----------|-------------|----|----|-------|-----------|---------|----------|------|---|
| uktur       | Referenznumme | LV-Positionstyp | Kurztext 3                            | Meng   | Pos. Info | ME | Lohn/Mat    | Lohn     | Material    | EP | GB |       | Pauschal  | Pauscha | Ipreis   |      |   |
| -           | TEST100-00206 | LV-Kopf         | Test - Beschaffungsstruktur           |        |           |    |             |          |             |    |    | 0,00  |           |         | 0,00     |      |   |
| i 🧰         | 5.            | Los             | Hinweise zur Angebotserstellung       |        |           |    |             |          |             |    |    | 0,00  |           |         | 0,00     |      |   |
| i           |               | Hinweis         | Hinweise zur Angebotserstellung       |        |           |    |             |          |             |    |    |       |           |         |          |      |   |
| i           |               | Hinweis         | Vollständigkeit des Angebotes         |        |           |    |             |          |             |    |    |       |           |         |          |      |   |
| i           |               | Hinweis         | Ansprechpartner/Ausführungstermine/   |        |           |    |             |          |             |    |    |       |           |         |          |      |   |
| i           |               | Hinweis         | Kurzbeschreibung RIB eBid_Sub Progr.  |        |           |    |             |          |             |    |    |       |           |         |          |      |   |
| i           |               | Hinweis         | Einsatz von BOSCH-Elektrowerkzeugen   |        |           |    |             |          |             |    |    |       |           |         |          |      |   |
| <b></b>     | 10.           | Los             | Vorbemerkungen                        |        |           |    |             |          |             |    |    | 0,00  |           |         | 0,00     |      |   |
| i           |               | Hinweis         | Zusätzliche techn. Vorbemerkungen, Pl |        |           |    |             |          |             |    |    |       |           |         |          |      |   |
| i           |               | Hinweis         | Zusätzliche technische Vorbemerkung.  |        |           |    |             |          |             |    |    |       |           |         |          |      |   |
| (i)         |               | Hinweis         | Leistungs-und Garantiewertüberprüfun  | g:     |           |    |             |          |             |    |    |       | $\square$ |         |          |      |   |
| ge: 124/124 |               |                 |                                       |        |           |    |             |          |             |    |    |       |           |         |          |      |   |
| ext unform  | atiert        |                 |                                       |        | D-0 E     | 1  | Text Ergänz | ungen ui | nformatiert |    |    |       |           |         | <b>.</b> | ā 7  | 2 |
|             |               |                 |                                       |        |           |    | Тур         |          | Einleitung  |    |    | Text  |           |         | Nachf. 1 | Text |   |
|             |               |                 |                                       |        |           | -  | <           | _        |             |    | _  |       | _         | _       |          |      |   |

#### Danach erscheint das Angebots-LV:

### 6. Angebot bearbeiten

#### 6.1 Angebotsbearbeitung starten

Bevor Sie Preise eingeben können, müssen Sie den Angebotsstatus auf "Bearbeiten Bieter" setzen.

Bitte auf "Angebotsstatus ändern" klicken.

Bitte zur Bearbeitung des Angebotes "Bearbeiten Bieter" auswählen.

|   | Angebotsstatus ändern X                   |            | Wizard                |              |
|---|-------------------------------------------|------------|-----------------------|--------------|
| l | Bosch-18451 - Test - Beschaffungsstruktur |            | Angebot               |              |
|   | + Absage                                  | m          | Angebotsstatus ändern |              |
|   | 3 Z Eingereicht                           | est        | Angebots-Nr. ändern 🕗 | ₿            |
| r | Bearbeiten Bieter                         | est        |                       | + <i>f</i> . |
|   | Angefragt                                 | est<br>est | GAEB Import           |              |
| r |                                           | est        |                       |              |
| l |                                           |            |                       |              |
|   |                                           |            |                       |              |
|   |                                           |            |                       |              |
| e |                                           |            |                       |              |
|   | Vermerk                                   | ·          |                       |              |
| l |                                           |            |                       |              |
| l |                                           |            |                       |              |
|   | Historie OK Schließen                     |            |                       |              |
|   | Bokument Beschäfung-Lvs                   | .:         |                       |              |

#### 6.2 Angebots-LV bearbeiten

Nun können Sie mit der Preiseingabe im Reiter "Portal-Angebot-LV" beginnen (siehe Punkt 6.2.3). Sie können die Bearbeitung jederzeit unterbrechen und zu einem späteren Zeitpunkt daran weiterarbeiten. Vergessen Sie bitte nicht vorher zu speichern.

### Bitte noch die Portalansicht auf dem Reiter "Portal-Angebot-LV" aktualisieren:

| ¢ |       | BC             | DS | Cł | IT<br>Ai | WO<br>ngebo | 4.0<br>t: Bo | <b>V3.2G</b><br>sch-20400 - Te | st - Bes | chaffungsstruk   | ctur | TESTLIEF  | FERER 99 |   |           |
|---|-------|----------------|----|----|----------|-------------|--------------|--------------------------------|----------|------------------|------|-----------|----------|---|-----------|
| • | •     |                | Ð  | ?  |          | 1           |              | Portal-Angebo                  | ot       | Portal-Angebot-I |      |           |          |   |           |
| 1 | / Str | uktu           | r  |    |          |             |              |                                |          |                  |      | Portalans | icht     |   |           |
|   |       |                |    |    |          |             |              |                                |          |                  |      | Portal    | ĥ        |   |           |
|   | Stru  | ıktur          |    |    | Ref      | erenzn      | umme         | LV-Positionstyp                | Kurzte   | xt               |      |           | ме       | 2 | Pos. Info |
|   |       | <mark>-</mark> |    |    | TES      | ST100-(     | 00254        | LV-Kopf                        | Beleud   | htungskörper     |      |           |          |   |           |
|   |       | i 🧰            |    |    | 5.       |             |              | Los                            | Sicher   | heitsbeleuchtung |      |           |          |   |           |

#### 6.2.1 Kurztext und Langtext

| BC                            | SCH                            | ITWO4.0<br>Angebot: TE             | V3.2G<br>ST1-12345 - Te                | st - Beschaffungsstruktur / TESTLIE                                               | FERER 1                       |           |        |               |               |                 |      |          |         |            | 4000 Rob    | ert Bosch G<br>Portal-Q | mbH<br>Juote | :                 |
|-------------------------------|--------------------------------|------------------------------------|----------------------------------------|-----------------------------------------------------------------------------------|-------------------------------|-----------|--------|---------------|---------------|-----------------|------|----------|---------|------------|-------------|-------------------------|--------------|-------------------|
| $\blacksquare \to \bullet$    | e ?                            | : :                                | Portal-Angebo                          | t Portal-Angebot-LV :                                                             |                               |           |        |               |               |                 |      |          |         |            |             |                         |              | •                 |
| LV Struktur                   |                                |                                    |                                        |                                                                                   |                               |           |        |               |               |                 |      | <b>`</b> | ~ *     | *          | ā T         | 88(                     | C.           | i                 |
| Struktur                      |                                | Referenznumm                       | e LV-Positionstyp                      | Kurztext                                                                          | Menge                         | Pos. Info | ME     | Lohn/Mat      | Lohn          | Material        | EP   | GB       | Pauscha | Pauschalpr | eis         |                         |              | Įĸ.               |
| B                             |                                | 25. 45.                            | Position                               | Transporthilfsmittel,                                                             | 1,000                         |           | psch   |               | 0,00          | 0,00            | 0,00 | 0,00     |         |            |             |                         | *            |                   |
| Po                            | osition                        |                                    | Position                               | Ausführungsplanung Lüftung                                                        | 1,000                         |           | psch   |               | 0,00          | 0,00            | 0,00 | 0,00     |         |            |             |                         |              | ₿                 |
| aus                           | wählen                         |                                    | Position                               | Koordination und Ausführungsvorgaben                                              | 1,000                         |           | psch   |               | 0,00          | 0,00            | 0,00 | 0,00     |         |            |             |                         |              | +/.               |
|                               |                                | 2560.                              | Position                               | Einlagerung Gerätebauteile Lüftungsan                                             | 1,000                         |           | мо     | ~             | 0,00          | 0,00            | 0,00 | 0,00     |         |            |             |                         |              | -                 |
| ) 📄                           |                                | 2565.                              | Position                               | Einlagerung Gerätebauteile Lüftungsan                                             | 2,000                         |           | Wo     |               | 0,00          | 0,00            | 0,00 | 0,00     |         |            |             |                         |              | $\mathbf{\nabla}$ |
|                               |                                | 2570.                              | Position                               | Bezeichnungsschilder Größe 100 x 75                                               | Kurzte                        | xt der    |        | ~             | 0,00          | 0,00            | 0,00 | 0,00     |         |            |             |                         |              |                   |
|                               |                                | 25 75.                             | Position                               | Bezeichnungsschilder Größe 150 x 100 a                                            | usgewählte                    | en Positi | on     | ~             | 0,00          | 0,00            | 0,00 | 0,00     |         |            |             |                         |              |                   |
|                               |                                | 25 80.                             | Position                               | Bezeichnungsschilder Größe 300 x 200                                              | 10 <sup>2</sup>               |           |        | ~             | 0,00          | 0,00            | 0,00 | 0,00     |         |            |             |                         |              |                   |
| :=                            |                                | 25 85.                             | Position                               | Richtungspfeile                                                                   | 40,000                        |           | ST     | ~             | 0,00          | 0,00            | 0,00 | 0,00     |         |            |             |                         |              |                   |
| 🔺 🧰                           |                                | 30.                                | Los                                    | Anlagenbeschreibung und Schema                                                    |                               |           |        |               |               |                 |      | 0,00     |         |            | 0,00        |                         |              |                   |
| (i)                           |                                |                                    | Hinweis                                | Anlagenbeschreibung                                                               |                               |           |        |               |               |                 |      |          |         |            |             |                         | -            |                   |
| Einträge: 124/                | 124                            |                                    |                                        |                                                                                   |                               |           |        |               |               |                 |      |          |         |            |             |                         |              |                   |
|                               |                                |                                    |                                        |                                                                                   |                               |           |        |               |               |                 |      |          |         |            |             |                         |              |                   |
| Langtext ur                   | nformatie                      | t                                  |                                        |                                                                                   |                               | Dig Di    | Te     | ext Ergänz    | ungen unf     | ormatiert       |      |          |         |            | <b>.</b>    | 7 8                     | ß            |                   |
| Einlagerung d<br>aufgrund bau | ler Gerätebau<br>licher Verzög | iteile wetterges<br>erung beim Fer | schützt beim Anla<br>tigstellen der Ge | genhersteller bis zum tatsächlichen Abr<br>rätebühne ab dem 1.3.2021. Pauschal pr | uf bzw. Einbau vor<br>o Woche | Ort       | ovt di | Тур           |               | Einleitung      |      | Text     |         | 1          | Nachf. Text |                         | -            |                   |
|                               |                                |                                    |                                        |                                                                                   | au                            | sgewähl   | ten P  | osition       |               |                 |      |          |         |            |             |                         |              |                   |
|                               |                                |                                    |                                        |                                                                                   |                               |           | 4      |               |               |                 |      |          |         |            |             |                         | ۶.           |                   |
|                               |                                |                                    |                                        |                                                                                   |                               |           |        | Einträge: 0/0 |               |                 |      |          |         |            |             |                         |              |                   |
|                               |                                |                                    |                                        |                                                                                   |                               |           | S      | plitmengen    | Text Ergänzur | ngen unformatie | rt   |          |         |            |             |                         |              | -                 |

#### 6.2.2 Positionstyp

|   | () ⊗ ?    |              | Portal-Angebot  |         | Portal-Angebot-LV :                  |         |        |           |    |     |
|---|-----------|--------------|-----------------|---------|--------------------------------------|---------|--------|-----------|----|-----|
| 1 | Struktur  |              |                 |         |                                      |         |        |           |    |     |
|   | Struktur  | Referenznumm | LV-Positionstyp | Kurztex | t                                    | Menge   |        | Pos. Info | ME | Loh |
|   | <br>=     | 2580.        | Position        | Bezeich | nungsschilder Größe 300 x 200        |         | 4,000  |           | ST |     |
|   | ::        | 2585.        | Position        | Richtur | Dei Himmeinen eitin                  |         | 40,000 |           | ST |     |
|   | 4 🚔       | 30.          | Los             | Anlage  | Bel Hinweispositio                   | nen     |        |           |    |     |
|   | i         |              | Hinweis 📿       | mage    |                                      | o<br>en |        |           |    |     |
|   | i         |              | Hinweis         | Grund   |                                      |         |        |           |    |     |
|   | i         |              | Hinweis         | Kurzbe  | schreibung Klimagerät                |         |        |           |    |     |
|   | a 📻       | 35.          | Los             | Lüftung | sanlagen                             |         |        |           |    |     |
| • |           | 355.         | Position        | Dachlü  | Droise kännen nu                     | ur hain | 20     |           | ST |     |
|   | i         |              | Hinweis         | Le hall | Preise Konnen nu<br>Positionstvn "Po | sition' |        | TA        |    |     |
|   | :=        | 3510.        | Position        | Außen   | eigegeben wer                        | den.    | 0      |           | ST |     |
|   | <b></b> 1 | 35 15        | Position        | Perren  | cigegebeit wei                       | uon     | in     | TA TR     | ST |     |

#### 6.2.3 Preise eingeben

Für die Preiseingabe müssen Sie auf den Reiter "Portal-Angebot-LV" gehen.

| Ø  |      | BC   | )S | Cł | I<br>A | TWO<br>ngebo | 4.0<br>ot: Bo | <b>V3.2G</b><br>sch-20400 - Te | est - | Be   | schaffungsstruktur   TI     | ESTLIE | FERER 99 |         |
|----|------|------|----|----|--------|--------------|---------------|--------------------------------|-------|------|-----------------------------|--------|----------|---------|
| •  | •    | ¥    | æ  | ?  |        | ÷            |               | Portal-Angeb                   | ot    |      | Portal-Angebot-LV           |        |          |         |
| LV | Stru | ıktu | r  |    |        |              |               |                                |       | 3    |                             |        |          |         |
|    | Stru | ktur |    |    | Re     | ferenzr      | numme         | LV-Positionstyp                | Ku    | rzte | ext                         |        | Menge    | Pos. Ir |
|    | -    | =    |    |    | TE     | ST100-       | 00            | LV-Kopf                        | Be    | leu  | chtungskörper               |        |          |         |
|    |      |      |    |    | 5.     |              |               | Los                            | Sic   | he   | rheitsbeleuchtung           |        |          |         |
|    |      | 4 🧉  |    |    | 5. 9   | 5.           |               | Teil                           | Hir   | nwe  | eise zur Angebotserstellung |        |          |         |

Ist der Status auf "Bearbeiten Bieter" (siehe Punkt 6.1) gesetzt, können Sie Ihre Preise eingeben.

Die Einheitspreise werden in der Spalte EP

eingegeben. Die Mengen und Mengeneinheiten finden Sie in den Spalten "Menge" und "ME".

| (→ ② ?        | · 🗉 :         | Portal-Angebo   | t Portal-Angebot-LV :                 | Menge  |           | Men | ngene | einh                                                                                                    | eit  |          |             |               |
|---------------|---------------|-----------------|---------------------------------------|--------|-----------|-----|-------|----------------------------------------------------------------------------------------------------|------|----------|-------------|---------------|
| 2<br>Struktur |               |                 |                                       |        |           |     |       |                                                                                                    |      |          |             |               |
| Struktur      | Referenznumme | LV-Positionstyp | Kurztext                              | Menge  | Pos. Info | ME  | Lohn  | /Mat                                                                                                    | Lohn | Material | E           | EP            |
|               | 2580.         | Position        | Bezeichnungsschilder Größe 300 x 200  | 4,000  |           | ST  |       | ~                                                                                                    | 0,00 | 0        | <b>0,00</b> | 0,00          |
| E             | 2585.         | Position        | Richtungspfeile                       | 40,000 |           | ST  |       | ~                                                                                                    | 0,00 | 0 (      | 0,00        | 0,00          |
| a 📻           | 30.           | Los             | Anlagenbeschreibung und Schema        |        |           |     |       |                                                                                                    |      |          |             |               |
| i             |               | Hinweis         | Anlagenbeschreibung                   |        |           |     |       |                                                                                                    |      |          |             |               |
| i             |               | Hinweis         | Grundrißzeichnungen, Schema           |        |           |     |       |                                                                                                    |      |          |             |               |
| i             |               | Hinweis         | Kurzbeschreibung Klimagerät           |        |           |     |       |                                                                                                    |      |          |             |               |
| a 🚔           | 35.           | Los             | Lüftungsanlagen                       |        |           |     |       |                                                                                                    |      |          |             |               |
| =             | 355.          | Position        | Dachlüftungsgerät mit Wartungsflur, W | 1,000  |           | ST  |       |                                                                                                    | 0,00 | 0        | 0,00        | <b>I 0,00</b> |
| i             |               | Hinweis         | Dachlüftungszentrale mit innenliegend |        | A         |     |       |                                                                                                    |      |          |             |               |
| E             | 3510.         | Position        | Außenluftansaugkammer                 | 1,000  |           | ST  |       | <ul> <li>Image: A second second s</li></ul> | 0,00 | 0        | 0,00        | 0,00          |
| F-1           | 35 15         | Position        | Regenerativwärmetauscherhauteil (RWT) | 1 000  | TA TR     | ST  |       |                                                                                                    | 0.00 | 0        | 0.00        | 0.00          |

#### Bitte denken Sie auch immer daran zwischenzuspeichern.

#### 6.2.4 Preiseingabe Lohn- und Materialaufteilung

Für Positionen, bei denen der "Lohn/Mat-"Haken aktiviert wurde, wird die Aufteilung des Preises in Lohn und Material gefordert. Die entsprechenden Felder können befüllt werden, das Einheitspreisfeld ist gesperrt und wird automatisch aus den Lohn- und Materialanteilen berechnet.

| 1  | $\leftrightarrow$ | <b>?</b> ? | :             | Portal-Angebo   | ot Portal-Angebot-LV :                    |       |           |    |          |       |          |       |          |
|----|-------------------|------------|---------------|-----------------|-------------------------------------------|-------|-----------|----|----------|-------|----------|-------|----------|
| LV | Struktu           | r          |               |                 |                                           |       |           |    |          |       |          |       | <b>A</b> |
|    | Struktur          |            | Referenznumme | LV-Positionstyp | Kurztext                                  | Menge | Pos. Info | ME | Lohn/Mat | Lohn  | Material | EP    | GB       |
|    | - 🖌 🧰             |            | 35.           | Los             | Lüftungsanlagen                           |       |           |    |          |       |          |       | 30,00    |
|    | :                 |            | 355.          | Position        | Dachlüftungsgerät mit Wartungsflur, W     | 1,000 |           | ST |          | 0,00  | 0,00     | 0,00  | 0,00     |
|    | (i                | )          |               | Hinweis         | Dachlüftungszentrale mit innenliegend     |       | ТА        |    |          | 1     | 2        |       |          |
|    | •                 | 2          | 3510.         | Position        | Außenluftansaugkammer                     | 1,000 |           | ST |          | 10,00 | 1 20,00  | 30,00 | 30,00    |
|    | :                 |            | 35 15.        | Position        | Regenerativwärmetauscherbauteil (RWT)     | 1,000 | TA, TB    | ST |          | 10    |          | 0,00  | 0,00     |
|    | :=                |            | 35 20.        | Position        | By-Pass-Klappen                           | 1,000 | тв        | ST | ~        | 0,00  | 0,00     | 0,00  | 0,00     |
|    | :                 |            | 35 25.        | Position        | Mischkammerbauteil (Zuluft)               | 1,000 | ТА        | ST | ~        | 0,00  | 0,00     | 0,00  | 0,00     |
|    | :                 | 1          | 3530.         | Position        | Filterbauteil                             | 1,000 | TA, TB    | ST | ~        | 0,00  | 0,00     | 0,00  | 0,00     |
|    | :                 |            | 35 35.        | Position        | Leerteil zur Verwendung als Wartungsr     | 1,000 | тв        | ST | ~        | 0,00  | 0,00     | 0,00  | 0,00     |
|    | :                 | 1          | 35 40.        | Position        | Schalldämpferbauteil                      | 1,000 | ТА        | ST | ~        | 0,00  | 0,00     | 0,00  | 0,00     |
|    | :                 | 1          | 35 45.        | Position        | Ventilatorbauteil für die Zuluft (Radial) | 1,000 | ТВ        | ST | <b>V</b> | 0,00  | 0,00     | 0,00  | 0,00     |
|    | Einträge: 124     | 1/124      |               |                 |                                           |       |           |    |          | (     |          | )     |          |

#### 6.2.5 Alternativ-, Bedarfs- und Eventualpositionen

In der Spalte "Pos. Info" werden die Positionsarten angezeigt.

- A = Alternativposition wird <u>nicht</u> in die Gesamtsumme einberechnet
- B = Bedarfsposition wird in die Gesamtsumme einberechnet
- E = Eventualposition wird nicht in die Gesamtsumme einberechnet

© Alle Rechte bei Robert Bosch GmbH, auch für den Fall von Schutzrechtsanmeldungen

Anwenderdokumentation\_Portal\_Angebotsbearbeitung\_HB3.docx | 28.04.2022 | Bosch (GR/PUR)

#### Beispiel Eventualposition

| 0  | , ( → @    | ? | 8 1           | Portal-Angebo   | ot Portal-Angebot-LV :                  |        |           |      |           |       |          |       |            |    |
|----|------------|---|---------------|-----------------|-----------------------------------------|--------|-----------|------|-----------|-------|----------|-------|------------|----|
| LV | / Struktur |   |               |                 |                                         |        |           |      |           |       |          |       | · •        | ~  |
|    | Struktur   |   | Referenznumme | LV-Positionstyp | Kurztext                                | Menge  | Pos. Info | ме   | Lohn/Mat  | Lohn  | Material | EP    | GB         | Pa |
|    | :=         |   | 35 225.       | Position        | Reinigungseinrichtung für RWT           | 1,000  |           | ST   |           | 0,00  | 0,00     | 0,00  | 0,00       |    |
|    | E          |   | 35 230.       | Position        | Inbetriebnahme der Frequenzumforme      | 1,000  |           | psch | ~         | 0,00  | 0,00     | 0,00  | 0,00       |    |
|    | E          |   | 35 235.       | Position        | Inbetriebnahme des Zu- und Abluftgeräts | 1,000  |           | psch | <b>~</b>  | 0,00  | 0,00     | 0,00  | 0,00       |    |
|    | i          |   |               | Hinweis         | Montage Feldgeräte Lüftung              |        |           |      |           |       |          |       |            |    |
|    | E          |   | 35 240.       | Position        | Montage von Fühler für Kanal-/Wandm     | 10,000 |           | ST   | ~         | 0,00  | 0,00     | 0,00  | 0,00       |    |
|    | E          |   | 35 245.       | Position        | Montage von Druckdose/Druckmessum       | 4,000  |           | ST   |           | 0,00  | 0,00     | 0,00  | 0.00       |    |
|    | E          |   | 35 250.       | Position        | Montage von Klappenantrieb,             | 4,000  |           | JE   | _ventual- | 0,00  | 0,00     | 0     | wird nicht |    |
|    | i          |   |               | Hinweis         | Dachdurchführung, eckig für einen Lüft  |        |           |      | Position  |       |          |       | berechnet  |    |
|    | E          |   | 35 255.       | Position        | Dachdurchführung Lüftungskanal LxB      | 2,000  |           | ST   | ~         | 0,00  | 0,00     | 0,00  | 0,00       |    |
|    |            |   | 35 260.       | Position        | Dachdurchführung Lüftungskanal LxB      | 2,000  | E         | ST   |           | 10,00 | 20,00    | 30,00 | 0,00       |    |
|    | E          |   | 35 265.       | Position        | Dachdurchführung Lüftungskanal LxB      | 2,000  | E         | ST   | ~         | 0,00  | 0,00     | 0,00  | 0,00       |    |

#### 6.2.6 Positionsinfo Auftraggeber- und Bietertextergänzung

Bei den Positionsinfos TB und AB werden zusätzliche Informationen zu einer Position oder zu einem Hinweis angegeben/abgefragt.

- TA = Auftraggebertextergänzung
- TB = Bietertextergänzung

Bei der Positionsinfo TB müssen Sie im unteren rechten Fenster die abgefragten Werte eintragen.

| Bitte imme                             | er wieder                   | zwisch             | enspeichern.<br>st - Beschaffungsstruktur / TESTLII | EFERER 1                                                                                                    |           |      |              |             |             |      |      |          | 40            | 000 Robert Bosch Gi<br>Portal-Q |
|----------------------------------------|-----------------------------|--------------------|-----------------------------------------------------|----------------------------------------------------------------------------------------------------|-----------|------|--------------|-------------|-------------|------|------|----------|---------------|---------------------------------|
| <mark>*0</mark> • → ⊗ *                | ? 🗉 🗄                       | Portal-Angebo      | ot Portal-Angebot-LV :                              |                                                                                                    |           |      |              |             |             |      |      |          |               |                                 |
| LV Struktur                            |                             |                    |                                                     |                                                                                                    |           |      |              |             |             |      | · ·  | ~ *      | * 🛊 🗟         | 7 2 2 (                         |
| Struktur                               | Referenznum                 | m€ LV-Positionstyp | Kurztext                                            | Menge                                                                                                    | Pos. Info | ме   | Lohn/Mat     | Lohn        | Material EP | G    | 3    | Pauschal | Pauschalpreis |                                 |
| B                                      | 35165.                      | Position           | Meßeinrichtung für Kammereinbau                     | 1,0                                                                                                    | 00        | ST   |              | 0,00        | 0,00        | 0,00 | 0,00 |          |               | -                               |
|                                        | 35 170.                     | Position           | Zeigerthermometer für Geräte- oder Ka               | . 1,0                                                                                                    | о тв      | ST   |              | 0,00        | 0,00        | 0,00 | 0,00 |          |               |                                 |
|                                        | 35 175.                     | Position           | Flachriemen, flankenoffene Hochleistu               | 1,0                                                                                                    | 00        | Satz |              | 0,00        | 0,00        | 0,00 | 0,00 |          |               |                                 |
| Ē                                      | 35180.                      | Position           | Motorausbauschlenen                                 | 1,0                                                                                                    | 00        | ST   |              | 0,00        | 0,00        | 0,00 | 0,00 |          |               |                                 |
|                                        | 35185.                      | Position           | Beleuchtung Leuchtstofflampe                        | 1,0                                                                                                    | 00        | Satz |              | 0,00        | 0,00        | 0,00 | 0,00 |          |               |                                 |
| B                                      | 35190.                      | Position           | Beleuchtung im Bedienungsgang und                   | 1,0                                                                                                    | ОТВ       | Satz |              | 0,00        | 0,00        | 0,00 | 0,00 |          |               |                                 |
|                                        |                             | Hinweis            | Hinweise für die Montage                            |                                                                                                    | TA        |      |              |             |             |      |      |          |               |                                 |
| Ē                                      |                             | Hinweis            | Abmessungen und Preis                               |                                                                                                    | TA, TB    |      |              |             |             |      |      |          |               |                                 |
| Ē                                      | 35195.                      | Position           | Einbringung und Montage der RLT -Anl                | 1,0                                                                                                    | 00        | psch |              | 0,00        | 0,00        | 0,00 | 0,00 |          |               | - 1                             |
| III III III III III III III III III II |                             | Hinweis            | Sonstige Bauteile Dachlüftungsgerät                 |                                                                                                    |           | -    |              |             |             |      |      |          |               |                                 |
|                                        |                             |                    | 11 1 11 AU                                          |                                                                                                    |           | · ·  |              |             |             |      |      |          |               | -                               |
| Einträge: 124/124                      |                             |                    |                                                     |                                                                                                    |           |      |              |             |             |      |      |          |               |                                 |
| Langtext unform                        | atiert                      |                    |                                                     |                                                                                                    | Did Eri   | Te   | kt Ergänzu   | ngen unform | natiert     |      |      |          |               | R 7 8                           |
| Releventung im Red                     | ienungsgang und R           | agelungskammer     |                                                     |                                                                                                    |           |      | Typ          | ,           | Finleitung  |      | Text |          | Nachf         | Tevt                            |
| beleachtang in bea                     | icitaligisgang and to       | egetungskammen.    |                                                     |                                                                                                    |           |      | Pieter       |             | eistung (M) |      |      |          |               | i chi                           |
| Im Bedienungsgang                      | und in der Regelung         | skammer sind       |                                                     |                                                                                                    |           | · -  | Bieter       |             | abrikat ()  | -    |      |          | _             |                                 |
| Langfeldleuchten IP                    | 54 mit Schutzrohr u<br>Jen. | ind Leuchtstoff-   |                                                     |                                                                                                    |           |      | Dieter       |             | bun ()      |      | 2    |          |               |                                 |
| [Leistung (W) ['']]                    |                             |                    |                                                     |                                                                                                    |           | •    | Dietei       |             | yp ()       |      | 3    |          |               |                                 |
| [Fabrikat () ['']]                     |                             |                    |                                                     |                                                                                                    |           | 4    |              |             |             |      | -    |          |               |                                 |
| LIAb () [.,1]                          |                             |                    |                                                     |                                                                                                    |           | E    | inträge: 3/3 |             |             |      |      |          |               |                                 |
|                                        |                             |                    |                                                     |                                                                                                    |           |      |              |             |             |      |      |          |               |                                 |
|                                        |                             |                    |                                                     | Menge       Pos. Info       ME       Lohn/Mat       Lohn       Material       EP       GB       Pauschal Pauschalpreis         Gammereinbau       1.00       ST       0.00       0.00       0.00       0.00       0.00       0.00       0.00       0.00       0.00       0.00       0.00       0.00       0.00       0.00       0.00       0.00       0.00       0.00       0.00       0.00       0.00       0.00       0.00       0.00       0.00       0.00       0.00       0.00       0.00       0.00       0.00       0.00       0.00       0.00       0.00       0.00       0.00       0.00       0.00       0.00       0.00       0.00       0.00       0.00       0.00       0.00       0.00       0.00       0.00       0.00       0.00       0.00       0.00       0.00       0.00       0.00       0.00       0.00       0.00       0.00       0.00       0.00       0.00       0.00       0.00       0.00       0.00       0.00       0.00       0.00       0.00       0.00       0.00       0.00       0.00       0.00       0.00       0.00       0.00       0.00       0.00       0.00       0.00       0.00       0.00       0.00       0.00 |           |      |              |             |             |      |      |          |               |                                 |

#### 6.2.7 Angebotsgesamtsumme

Ihre Angebotsgesamtsumme finden Sie, wenn Sie in der Positionsübersicht nach ganz oben scrollen.

| l-Angebo | t Portal-Angebot-LV :                 |       |           |    |          |      |          |    |          |          |               |  |
|----------|---------------------------------------|-------|-----------|----|----------|------|----------|----|----------|----------|---------------|--|
|          |                                       |       |           |    |          |      |          |    | <b>^</b> | ~ * ·    | 🖑 🏟 🖑         |  |
| tionstyp | Kurztext                              | Menge | Pos. Info | ME | Lohn/Mat | Lohn | Material | EP | GB       | Pauschal | Pauschalpreis |  |
| f        | Test - Beschaffungsstruktur           |       |           |    |          |      |          |    | 2.490,00 |          | 0,00          |  |
|          | Hinweise zur Angebotserstellung       |       |           |    |          |      |          |    | 0,00     |          | 0,00          |  |
| s        | Hinweise zur Angebotserstellung       |       |           |    |          |      |          |    |          |          |               |  |
| s        | Vollständigkeit des Angebotes         |       |           |    |          |      |          |    |          |          |               |  |
| s        | Ansprechpartner/Ausführungstermine/   |       |           |    |          |      |          |    |          |          |               |  |
| s        | Kurzbeschreibung RIB eBid_Sub Progr   |       |           |    |          |      |          |    |          |          |               |  |
| s        | Einsatz von BOSCH-Elektrowerkzeugen   |       |           |    |          |      |          |    |          |          |               |  |
|          | Vorbemerkungen                        |       |           |    |          |      |          |    | 0,00     |          | 0,00          |  |
| s        | Zusätzliche techn. Vorbemerkungen, Pl |       |           |    |          |      |          |    |          |          |               |  |
| s        | Zusätzliche technische Vorbemerkung   |       |           |    |          |      |          |    |          |          |               |  |

#### 6.3 Angebots-LV mit Preisen als pdf-Datei speichern

Sie können sich auch ihr Angebots-LV als pdf-Datei abspeichern. Hierzu klicken Sie auf die Berichtsfunktion:

|    | 4000 Robert Bosch GmbH<br>Portal-Quote | ÷  |
|----|----------------------------------------|----|
|    | Berichte                               | •  |
|    | LV/Material                            | i  |
|    | Bosch Angebot LV :                     | F  |
| 19 | 3 Sorschau                             | ₿  |
|    | 1                                      | ¥. |

Es öffnet sich folgendes Fenster:

| Parameter              | P          |
|------------------------|------------|
| Bosch Angebot LV       | i          |
| Inhaltsverzeichnis     | j=         |
| Seitenwechsel          |            |
| bei Gruppenwechsel 🔹   | ₿          |
| Signaturbereich        | +0         |
| 🗸 Logo                 | <i>Y</i> - |
| ✓ Kurztext             | ☑          |
| Langtext               |            |
| Unformatiert 🗸         |            |
| Zusammenstellung       |            |
| Alle 👻                 |            |
| ✓ Einzelpreise drucken |            |
| Gesamtpreise drucken   |            |
| ✓ Mengen drucken       |            |
| Mwst. drucken          |            |
| Von                    |            |
|                        |            |
| Bis                    |            |
| 4<br>Erstellen         |            |

Danach wird ein PDF-Dokument Ihres Angebots erzeugt. Dieser Prozess kann in Abhängigkeit der Größe des LV's auch einige Zeit dauern. Solange der Erstellungsprozess läuft, erscheint ca. alle 8 Sekunden der rot-gelbe Laufbalken. Bitte haben Sie Geduld und warten Sie. Wenn dieser Prozess fertig ist, öffnet sich, je nach den Einstellungen Ihres Computers, ein Browserfenster mit dem PDF-Dokument, oder eine Applikation Ihres Rechners. Dieses Dokument können Sie dann lokal auf Ihrem Rechner verwenden.

Bitte achten Sie darauf, dass bei manchen Browsern ein PoP-Up-Blocker aktiv ist, der den pdf-Druck unterbindet. Siehe Punkt Pop-Up Blocker 3.2.1.

Beispiel neuer Reiter öffnet sich:

21|29

Anwenderdokumentation\_Portal\_Angebotsbearbeitung\_HB3.docx | 28.04.2022 | Bosch (GR/PUR)

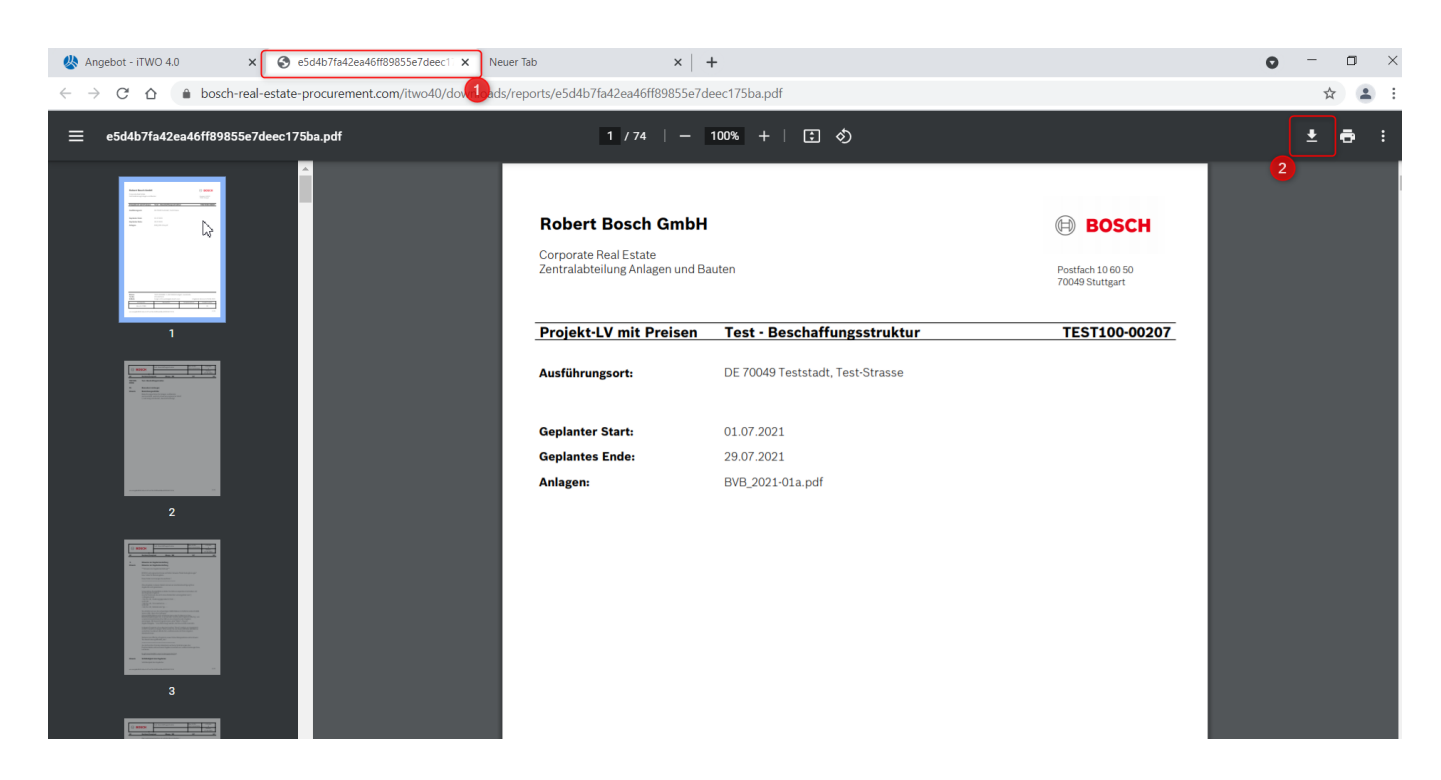

Bitte vergessen Sie nicht ggf. Angebotsdokumente hochzuladen.

#### 6.4 GAEB-Import- und Export

Sie haben auch die Möglichkeit sich die X83-Datei über den GAEB-Export herunterzuladen um die Preiserfassung in Ihrem eigenen System vornehmen zu können. Danach können Sie Ihre X84-Datei wieder über den GAEB-Import einspielen. Diese Funktion steht nur im Modul Angebot zur Verfügung.

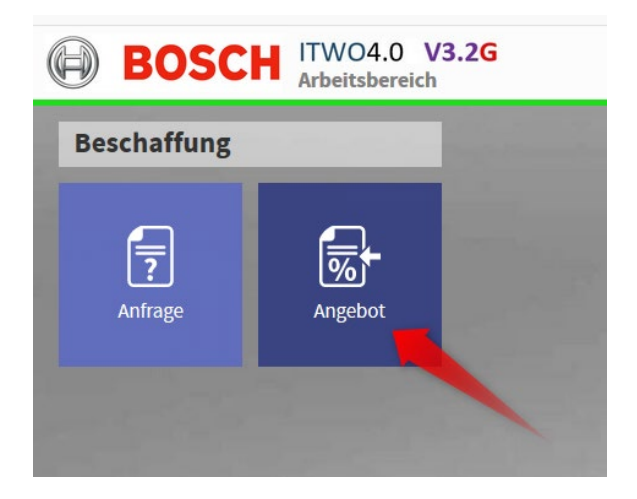

 $\ensuremath{\mathbb{C}}$  Alle Rechte bei Robert Bosch GmbH, auch für den Fall von Schutzrechtsanmeldungen

#### Markieren Sie zunächst die jeweilige Anfrage.

| ¢ |      | BOS       |             | WO4.0 V3.2G<br>gebot: Bosch-1880 | 2 - GU-Gesamtleistur | ngen / TESTLIEFERER 99   |            |             |             |                       |
|---|------|-----------|-------------|----------------------------------|----------------------|--------------------------|------------|-------------|-------------|-----------------------|
| • | •    | → 8       | ? 🗈         | Portal-A                         | ngebot : Portal-Ar   | ngebot-LV                |            |             |             |                       |
| A | ngel | bote      |             |                                  |                      |                          |            |             |             |                       |
|   | Id   |           | Status      | Schlüssel                        | Hauptangebot-Nr.     | Hauptangebot Bezeichnung | Angebot    | Eingegangen | Anfrage     | Anfrage               |
|   |      | 1011046   | Angefragt   | Bosch-20400                      |                      |                          | 04.10.2021 |             | 212582      | mobile Raumsystem     |
| ) |      | 1009849   | J Bearbeit  | Bosch-18802                      |                      |                          | 05.08.2021 |             | 211700      | GU-Gesamtleistunge    |
|   |      | V 1009610 | Eingerei    | Bosch-18467                      |                      |                          | 29.07.2021 |             | Bosch-18442 | A-Architektenleistun  |
|   |      | 1009597   | 🗠 Angefragt | Zei                              | e markieren          |                          | 29.07.2021 |             | Bosch-18450 | Test - Beschaffungsst |

#### 6.4.1 GAEB-Export

| est - Beschaffungsstru | CAED Down         |                      |          |           |                   | 4000 Robert Bosch GmbH<br> Portal-Quote |     |
|------------------------|-------------------|----------------------|----------|-----------|-------------------|-----------------------------------------|-----|
| ot : Portal-Angebot    | GAEB-EXPORT       |                      | 3        | <u> </u>  |                   | Wizard                                  | ,o  |
|                        | GAEB Version GA   | AEB XML              |          | -         |                   | Angebot                                 | i   |
| Angebots-Nr.:          | Austauschphase 83 | Angebotsaufforderung |          | -         | ıf Währ           | Angebotsstatus ändern                   | I*  |
| gsstruktur TEST1-12345 |                   |                      | 4 ок     | Abbrechen | leistungseink EUR | Angebots-Nr. ändern                     | 8   |
|                        | _                 |                      |          |           |                   |                                         | ٠/. |
|                        |                   |                      |          |           |                   | GAEB Export                             |     |
|                        |                   |                      |          |           |                   |                                         |     |
|                        |                   |                      |          |           |                   |                                         |     |
|                        |                   |                      |          |           |                   |                                         |     |
|                        |                   | 2 2 3 6              | Dokument |           | 5 5               |                                         |     |
|                        | 7IP-Datel entnack | ken beim Hochladen   |          |           |                   |                                         |     |

Über den GAEB-Export können Sie wie folgt eine X83-Datei exportieren.

Eventuell erscheint folgendes Fenster. Dieses können Sie ignorieren und auf "Weiter" klicken.

| LV | Prüfergebnis |                                           |           | × |
|----|--------------|-------------------------------------------|-----------|---|
|    |              |                                           |           |   |
|    | Referenz     | Nachricht                                 |           | 1 |
|    |              | Auftraggebertextergänzung muss ausgefüllt | -         |   |
|    | 2520.        | Auftraggebertextergänzung muss ausgefüllt |           |   |
|    | 2530.        | Auftraggebertextergänzung muss ausgefüllt |           |   |
|    | 2535.        | Auftraggebertextergänzung muss ausgefüllt |           |   |
|    |              | Auftraggebertextergänzung muss ausgefüllt |           |   |
|    |              | Auftraggebertextergänzung muss ausgefüllt |           |   |
|    |              | Auftraggebertextergänzung muss ausgefüllt |           |   |
|    | 3515.        | Auftraggebertextergänzung muss ausgefüllt |           |   |
|    | 3515.        | Auftraggebertextergänzung muss ausgefüllt |           | - |
|    |              | 5<br>Weiter                               | Abbrechen |   |

© Alle Rechte bei Robert Bosch GmbH, auch für den Fall von Schutzrechtsanmeldungen

Anwenderdokumentation\_Portal\_Angebotsbearbeitung\_HB3.docx | 28.04.2022 | Bosch (GR/PUR)

Je nach den Einstellungen Ihres Browsers, erscheint in der unteren linken Ecke ein Dokumentensymbol mit der zip-Datei oder es öffnet sich eine Applikation Ihres Rechners zum Abspeichern der zip-Datei. Nachdem Sie die zip-Datei entpackt haben können Sie die X83-Datei lokal auf Ihrem Rechner verwenden.

| Deishiel Ahh                         | IIKALIUTI RECITTET ZUTT AL          | speichern:       |             |             |        |
|--------------------------------------|-------------------------------------|------------------|-------------|-------------|--------|
| 💿 Speichern unter                    |                                     |                  |             |             | ×      |
| ← → ~ ↑                              | > Dieser PC > (C:) Windows > temp = | > Bosch > V      | ර           | durchsuchen |        |
| Organisieren 🔻                       | Neuer Ordner                        |                  |             | !≡ -        | 2      |
| 📙 Pläne 🔨                            | Name                                | Änderungsdatum   | Тур         | Größe       |        |
| 📙 Progra                             | EST100-00206.zip                    | 21.06.2021 11:33 | zip Archive | 46 KB       |        |
| 📙 Progra                             |                                     |                  |             |             |        |
| 📜 Progra                             |                                     |                  |             |             |        |
| Server                               |                                     |                  |             |             |        |
| 📜 temp                               |                                     |                  |             |             |        |
| 📕 Bosc 🗸                             |                                     |                  |             |             |        |
|                                      | [                                   |                  |             |             |        |
| Dateiname                            | : TEST100-00206 (1).zip             |                  |             |             | ~      |
| Dateityp                             | : zip Archive (*.zip)               |                  |             |             | $\sim$ |
|                                      |                                     |                  |             |             |        |
| <ul> <li>Ordner ausblende</li> </ul> | en                                  |                  | Speichern   | Abbrechen   |        |

Beispiel Applikation Rechner zum Abspeichern:

Über das Feld "GAEB-Version" haben Sie auch die Möglichkeit eine GAEB90 oder eine GAEB2000 Datei zu exportieren.

#### 6.4.2 GAEB-Import

Über den GAEB-Import können Sie Ihre X84-Datei aus Ihrem Angebotssystem wieder einspielen:

| <b>FLIEF</b> | ERER 1      |           |           |               |      |          |          |                          | Porta                 | l-Quote  |
|--------------|-------------|-----------|-----------|---------------|------|----------|----------|--------------------------|-----------------------|----------|
|              |             |           |           |               |      |          |          |                          | Wizard                | P        |
|              |             |           |           |               |      |          |          |                          | Angebot               | · i      |
|              | Menge       | Pos. Info | ME        | Lohn/Mat      | Lohn | Material | EP       | GB                       | Angebotsstatus ändern | IF.      |
|              |             |           |           |               |      |          |          |                          | Angebots-Nr. ändern   | B        |
|              |             |           |           |               |      |          |          |                          | ✓ LV                  |          |
|              |             |           |           |               |      |          |          |                          | GAEB Import           | <b>*</b> |
| e/           |             |           |           |               |      |          |          |                          | GAEB Export           |          |
| şr           |             |           |           |               |      |          |          |                          |                       |          |
| en           | O Öffnen    |           |           |               |      |          | 3        |                          | ×                     |          |
| Pl           | ← → ∨       | ↑ 📜 «     | temp >    | Bosch         |      | ٽ ~      | , Р "Во  | sch" durchsuchen         |                       |          |
| g            | Organisiere | n • Neu   | uer Ordne | r             |      |          |          | -                        | 0                     |          |
|              | Per         | ^ Name    | e         | ^             |      | Änderun  | gsdatum  | Тур                      | c                     |          |
|              | Pläi        | 🥥 т       | EST100-0  | 0206.x83      | 3    | 21.06.20 | 21 11:33 | X83-Datei                |                       |          |
|              | Pro         | Т (       | EST100-0  | 0206.x84      |      | 21.06.20 | 21 11:35 | X84-Datei                |                       |          |
|              | Pro         |           |           |               |      |          |          |                          |                       |          |
|              | Ser         | ~ <       |           |               |      |          |          | _                        | >                     |          |
|              |             | Date      | inamo: T  | EST100_00206  | v04  |          | Poputzor | lafiniarta Dataian (* d' |                       |          |
|              |             | Date      | iname.    | 231100-00200. | X04  | ĺ        | 4 Öffer  |                          |                       |          |
|              |             |           |           | inter = 0/0   |      |          |          | Abbrechen                |                       |          |
|              |             |           | E         | intrage: 0/0  |      |          |          |                          |                       |          |

#### 6.5 Angebotsdokumente hochladen

Nachdem Sie Ihre Preise vollständig eingegeben haben, können Sie Ihre Angebotsdokumente hochladen. Hierzu müssen Sie zurück auf den Reiter "Portal-Angebot".

In dem unteren rechten Fenster, können Sie Ihre Dokumente zum Angebot, welches Sie legen wollen, hochladen. Wenn Sie die Hochladen Schaltfläche (2) drücken, geht ein Dateiauswahlfenster ihres Systems auf, und Sie können Ihre Datei wählen.

|                 | CH ITWO4     | .0 V3.2G<br>: TEST1-12345 - Test - Bes | chaffungsstruktur | TESTLIEFERER 1      |            |           |           |             |                |            |                      |         |             | 4000 F       | obert Bosc<br>  Port | :h GmbH<br>al-Quote | :       |
|-----------------|--------------|----------------------------------------|-------------------|---------------------|------------|-----------|-----------|-------------|----------------|------------|----------------------|---------|-------------|--------------|----------------------|---------------------|---------|
| 🗎 🔹 🕨 S         | ? 🖾 🗄        | Portal-Angebot :                       | Portal-Angebot-LV |                     |            |           |           |             |                |            |                      |         |             |              |                      |                     | ,o      |
| 5<br>Angebote   |              |                                        |                   |                     |            |           |           |             |                |            |                      |         | <b>.</b>    | _ ₫ [        | 1 8                  | 2                   | i       |
| Status          | Anfrage-Nr.: | Anfrage                                | Angebots-Nr.:     | Angebot abgegeben   | Version    | Projektr  | ummer     | Projek      | tname          | zus        | t. Einkauf           | Währung | Wechselkurs |              |                      |                     | I*      |
| > 🗾 Angebot     | Bosch-17287  | Test - Beschaffungsstruktur            | TEST1-12345       |                     |            | 1 TEST-PR | OJEKT     | C/REC       | 2 Test-Projekt | C/R        | EC2 Bauleistungseink | EUR     | 1,          | 00000        |                      |                     | ₿       |
|                 |              |                                        |                   |                     |            |           |           |             |                |            | 7                    |         |             |              |                      |                     | ٠/.     |
| 1               |              | © Öffnen                               |                   |                     |            |           |           | 0.80        |                | ×          |                      |         |             |              |                      |                     | <u></u> |
| Zeile n         | narkieren    | ← → ∽ ↑                                | Navas Ordaas      | AAAAAA > Bosch      |            |           | ~ 0       |             | Res -          |            |                      |         |             |              |                      |                     |         |
|                 |              |                                        | Name ^            |                     | Änderungsc | datum     | Тур       | C           | iröße          |            |                      |         |             |              |                      |                     |         |
| Einträge: 1/1   |              |                                        | Anschreiben_Ange  | ebot.docx           | 16.06.2021 | 23:21     | Microsoft | Word-D      | 18 KB          |            |                      |         |             |              |                      |                     |         |
| Anfrage Dokur   | nente        |                                        |                   |                     |            |           |           |             |                |            | to analytic barrier  | 🗟 🚍 🗟   | 7 2 2       |              | 🛃 🕹 🖄                | ; E                 |         |
| Тур             | Dokumentent  | syp 🍠 C                                |                   |                     |            |           |           |             |                |            | ezeichnung           | Da      | tum         | Orspitaligue | ier Dateina          | me                  |         |
| > PDF Anhang    | Bieter       |                                        |                   |                     |            |           |           |             |                |            |                      |         |             |              |                      |                     |         |
|                 |              |                                        | Dateiname: Ansch  | reiben_Angebot.docx |            |           | ~         | Alle Dateie | n (*.*)        | ×<br>echen | 1                    |         |             |              |                      |                     |         |
|                 |              |                                        |                   |                     |            |           | 4         |             |                |            |                      |         |             |              |                      |                     |         |
| e Einträge: 1/1 |              |                                        |                   |                     |            |           | Einträge  | : 0/0       |                |            |                      |         |             |              |                      | ,                   | -#      |

Die Datei erscheint dann im Fenster unten rechts. Ihre hochgeladenen Dateien können Sie ebenfalls herunterladen und ansehen und auch wieder löschen.

Dokumente können auch via Drag and Drop in den Dokument-Bereich gezogen werden.

| BOS           | SCH ITWO4.0<br>Angebot: T | V3.2G<br>EST1-12345 - Test - Bese | chaffungsstruktur/ | TESTLIEFERER 1      |                   |               |                     |                         |          | 4                    | 000 Robert Bosch G<br>Portal Q | mbH<br>Juote |
|---------------|---------------------------|-----------------------------------|--------------------|---------------------|-------------------|---------------|---------------------|-------------------------|----------|----------------------|--------------------------------|--------------|
| ≞ ∢ ⊁ ⊗       | ? 🗉 🕴                     | Portal-Angebot :                  | Portal-Angebot-LV  |                     |                   |               |                     |                         |          |                      |                                | P.           |
| Angebote      |                           |                                   |                    |                     |                   |               |                     |                         |          | 🚍 🏟 🛱                | F 1 2 .                        | <u>ه</u>     |
| Status        | Anfrage-Nr.:              | Anfrage                           | Angebots-Nr.:      | Angebot abgegeben   | Version Pr        | ojektnummer   | Projektname         | zust. Einkauf           | Währung  | Wechselkurs          |                                | 15           |
| > 🛃 Angebot   | Bosch-17287               | Test - Beschaffungsstruktur       | TEST1-12345        |                     | 1 TE              | EST-PROJEKT   | C/REC2 Test-Projekt | C/REC2 Bauleistungseink | EUR      | 1,00000              |                                | 0            |
|               |                           |                                   |                    |                     |                   |               |                     |                         |          |                      |                                |              |
|               |                           |                                   |                    |                     |                   |               |                     |                         |          |                      |                                | Y.           |
|               |                           |                                   |                    |                     |                   |               |                     |                         |          |                      |                                |              |
| Einträge: 1/1 |                           |                                   |                    |                     |                   | · - ·         |                     | Datei<br>lösche         | n he     | Datei<br>runterladen | Datei<br>anseher               | ,            |
| Anfrage Doku  | imente                    |                                   |                    | . 🗖 .               | R R 🕹 🛙           | Dokument      |                     | 5                       | 🗖 🖬 🔽    | ግ ዶ ዶ 🗈              | t 🛃 🗶                          |              |
|               |                           |                                   |                    | ZIP-Datei entpacken | beim Hochladen    | Тур           | Dokumententyp       | Bezeichnung             | Dati     | um Urspi             | ünglicher Dateiname            |              |
| Тур           | Dokumententyp             | Bezeichnung                       | Datu               | m Ursprünj          | glicher Dateiname | > .docx-Dokun | ent Bieter          | Anschreiben_Angebot.d   | ocx 16.0 | 6.2021 Anscl         | reiben_Angebot.doc             | ×            |
| PDF Anhang    | Bieter                    | BVB_2021-01a.pdf                  | 16.00              | 5.2021 BVB_202      | 1-01a.pdf         | :             |                     |                         |          |                      |                                |              |
|               |                           |                                   |                    |                     |                   |               |                     |                         |          |                      |                                |              |
|               |                           |                                   |                    |                     |                   |               |                     |                         |          |                      |                                |              |
| 4             |                           |                                   |                    |                     |                   |               |                     |                         |          |                      |                                | •            |
| Einträge: 1/1 |                           |                                   |                    |                     |                   | Einträge: 1/1 |                     |                         |          |                      |                                | -*           |

#### 6.6 Angebot abgeben

Nachdem Sie Ihr Angebot fertig bearbeitet haben, müssen Sie den Status auf "Eingereicht" ändern.

| Angebotsstatus ändern X                      | Wizard                                       |             |
|----------------------------------------------|----------------------------------------------|-------------|
| Bosch-18451 - Test - Beschaffungsstruktur    | Angebot 2                                    |             |
| Absage                                       | Angebotsstatus ändern<br>Angebots-Nr. ändern | <b>≖</b>    |
| Bearbeiten Bieter                            |                                              | =           |
| Angefragt st                                 | GAEB Import                                  | <i>.</i> /· |
| st                                           | GAEB Export                                  |             |
| √ Nur verfügbare Status anzeigen.<br>Vermerk |                                              |             |
| Historie OK Schließen                        |                                              | -14         |

Sobald Sie diesen Status gesetzt haben, können keine Änderungen mehr an Ihrem Angebot vorgenommen werden.

#### 6.7 Angebot absagen

Wenn Sie kein Angebot abgeben möchten, wählen Sie bitte "Absage". Bitte tragen Sie im Feld Vermerk Ihren Absagegrund ein.

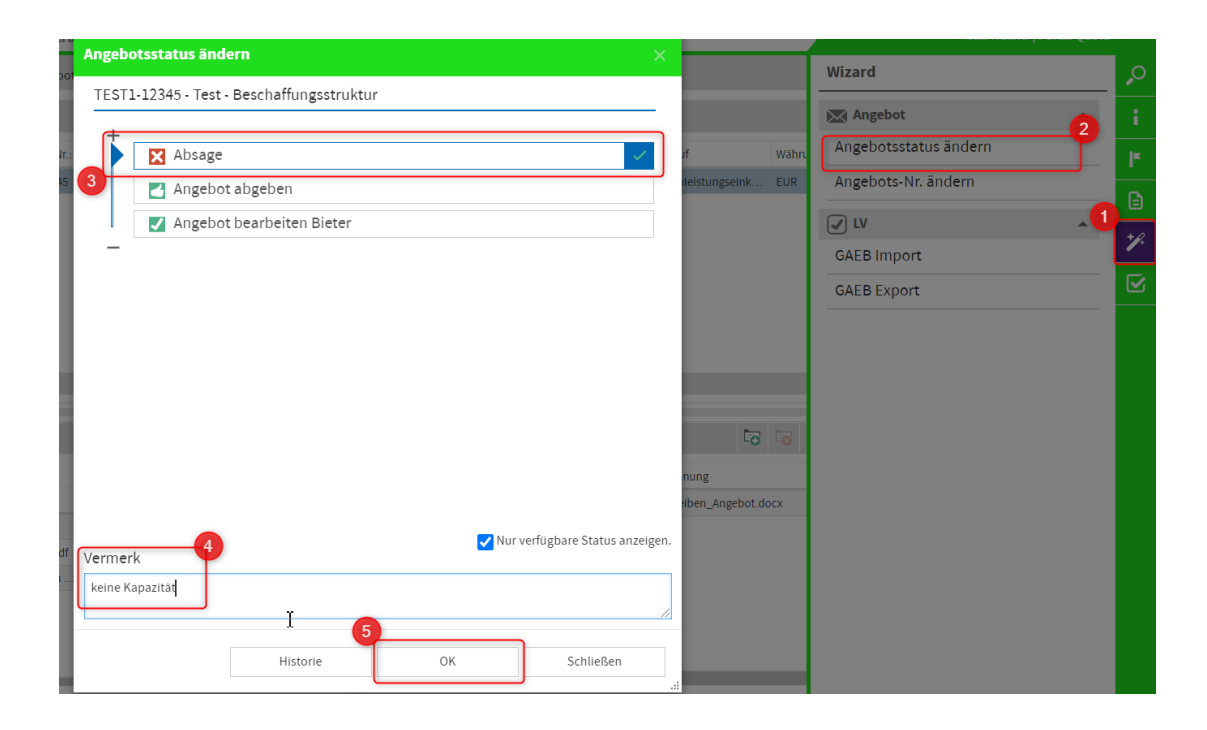

## 7. Abmeldung

Um das Portal zu verlassen, gehen Sie bitte wie nachfolgend beschrieben vor:

Bitte wählen Sie oben rechts die 3 Punkte und dann "Ausloggen".

|       | 4000 Robert Bosch GmbH<br>  Portal-Quote |
|-------|------------------------------------------|
|       | Einstellungen                            |
|       | Mandanten und Rollen auswählen           |
| 3     | Abwesenheit                              |
| elkui | Dokumentation                            |
| 1     | Marktplatz 2                             |
|       | Ausloggen                                |
|       | Über                                     |
|       |                                          |

Bitte bestätigen Sie noch die Abmeldung mit "Yes":

| Logout                    |  |
|---------------------------|--|
| Would you like to logout? |  |

Es erscheint folgende Meldung:

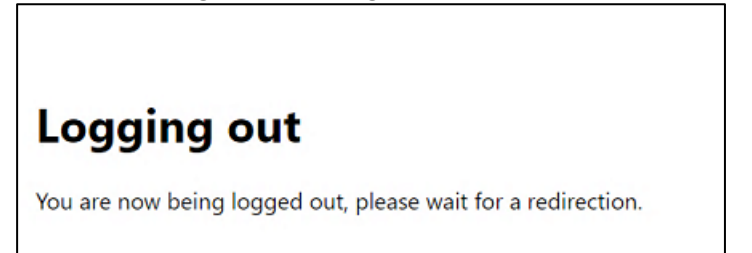